# 

# Principio 3 Marco Global Estadístico y Geoespacial (GSGF)

Geografías comunes para la difusión de estadísticas

 $\bullet \bigcirc \bullet$ 

Dirección Geografía y Medio Ambiente

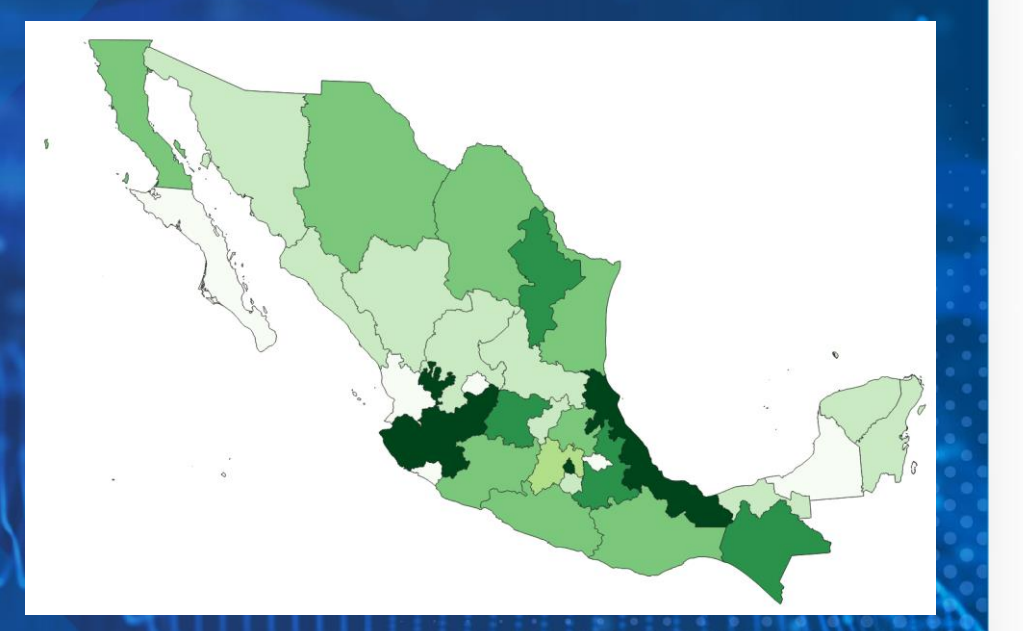

Mayo 2024

# Objetivo

### $\bullet \bigcirc \bullet$

Proporcionar orientación a los Estados Miembros y partes interesadas, sobre la implementación del principio 3 del Marco Global Estadístico y Geoespacial (GSGF) a través de la integración de información estadística de diferentes fuentes en una geografía común para su análisis

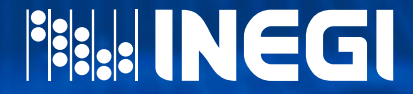

# TEMAS

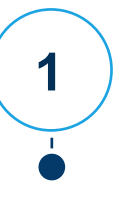

Esquema general del ejercicio

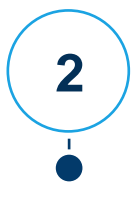

Descarga de información

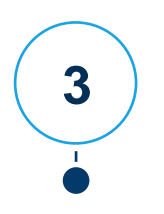

Carga de la información en QGIS

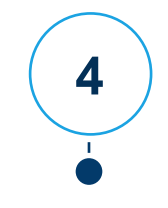

Creación de mapa temático.

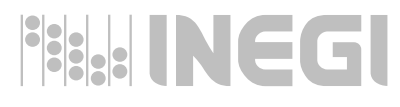

### Esquema general del ejercicio

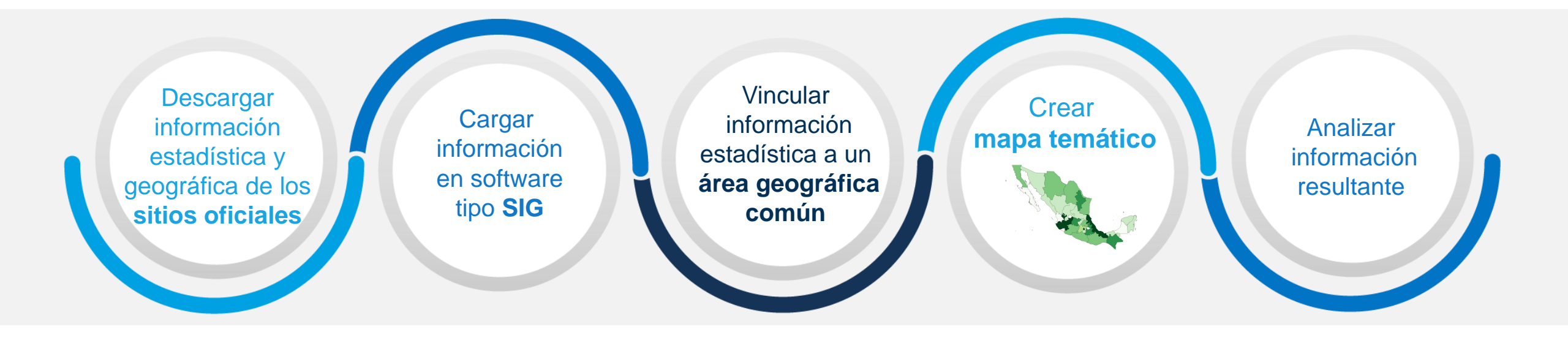

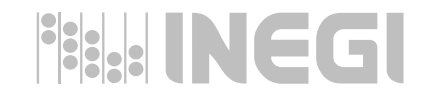

### PRINCIPIO 3 INTEGRACIÓN DE INFORMACIÓN ESTADÍSTICA EN UNA GEOGRAFÍA COMÚN

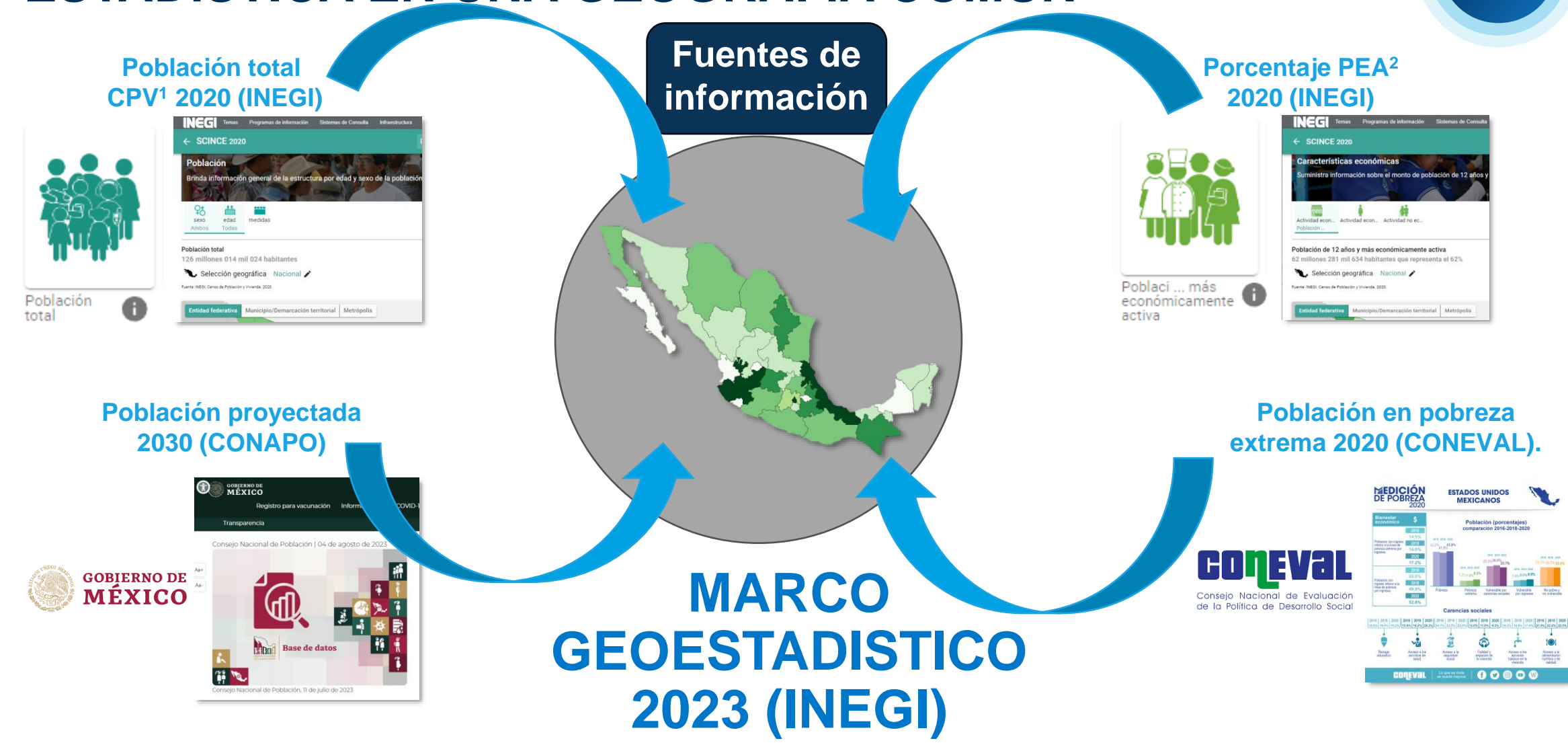

1

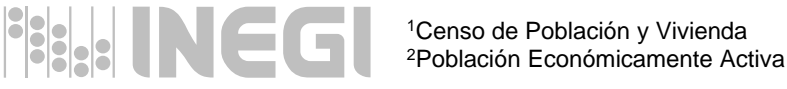

# 1. Descargar información estadística de INEGI

Descarga de información del Censo de Población y Vivienda 2020.

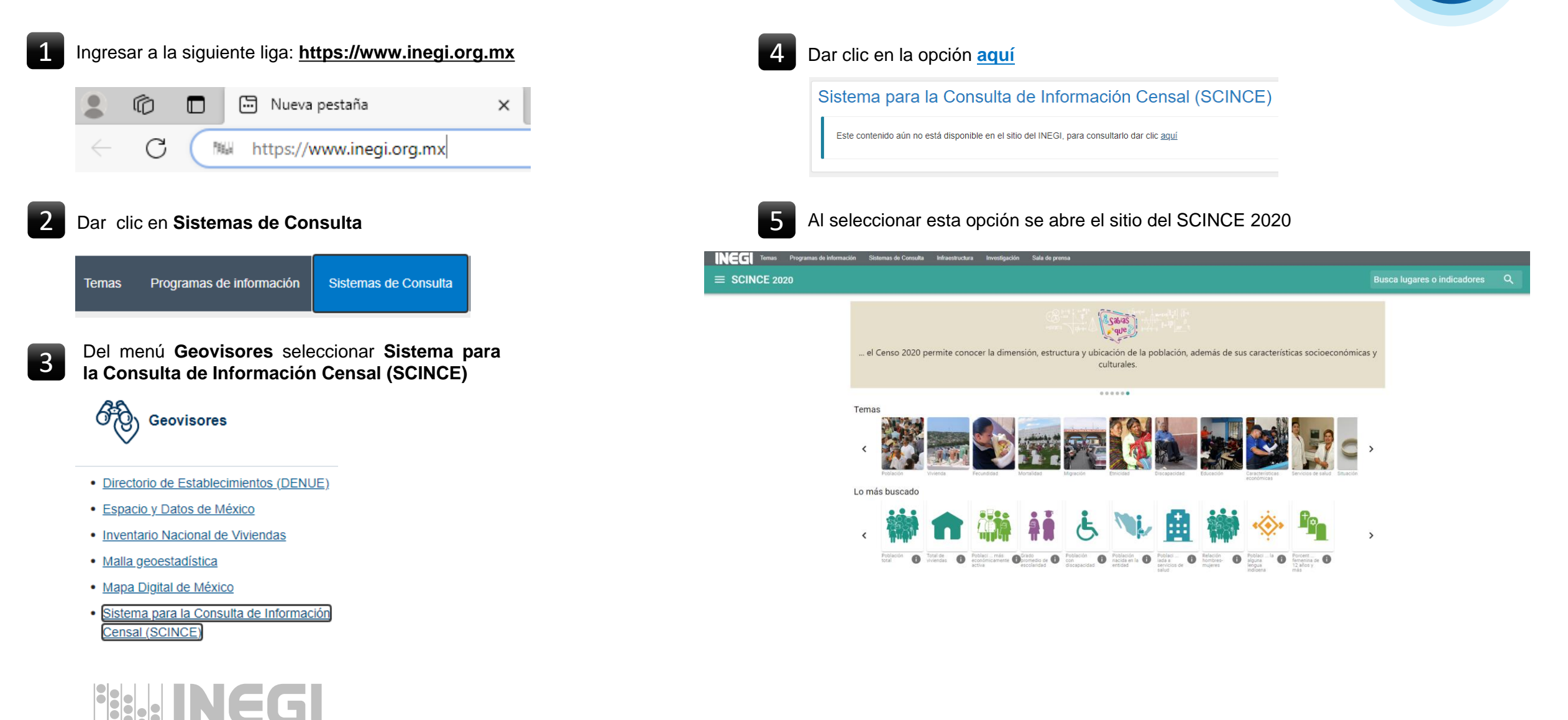

2

### 1. Descargar información estadística de INEGI

Descarga de información del Censo de Población y Vivienda 2020.

| 6              | Dar | clic | en | la | opción | Población | Total | en | el | menú | Lo | más |
|----------------|-----|------|----|----|--------|-----------|-------|----|----|------|----|-----|
|                | pus | cado | )  |    |        |           |       |    |    |      |    |     |
| Lo más buscado |     |      |    |    |        |           |       |    |    |      |    |     |

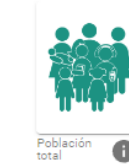

Al seleccionar esta opción se abre el sitio de **Población**, seleccionar la herramienta de consulta (recuadro rojo), para ver el total por entidad.

| Sexo ed<br>Ambos Tor                       | ad medidas                                        |                    |                                                                                                    |              |       |
|--------------------------------------------|---------------------------------------------------|--------------------|----------------------------------------------------------------------------------------------------|--------------|-------|
| blación total<br>16 millones<br>• Selecció | 014 mil 024 habitantes<br>n geográfica Nacional 🖍 |                    |                                                                                                    |              | II () |
| Entidad feder                              | Attra Municipie/Demarcación                       | entorial Metropols | Canal<br>2 Second<br>Canal<br>Canal<br>Can | Ver mapa con |       |
|                                            |                                                   |                    |                                                                                                    | 1.1          |       |

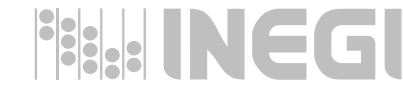

En la ventana Población total. Nacional por entidad federativa, seleccionar la herramienta de descarga de información (recuadro rojo) y dar clic en CSV para realizar la descarga del archivo deseado.

| Rango | Entidad              | Valor                     |
|-------|----------------------|---------------------------|
|       | Aguascalientes       | 1,425,607                 |
| -     | Baja California      | 3,769,020                 |
|       | Baja California Sur  | 798,447                   |
|       | Campeche             | 928,363                   |
| -     | Chiapas              | 5,543,828                 |
|       | Chihuahua            | 3,741,869                 |
| -     | Cludad de México     | 9,209,944                 |
|       | Coahuila de Zaragoza | 3,146,771                 |
|       | Colima               | 731,391                   |
|       | Durango              | 1,832,650                 |
| -     | Guanajuato           | 6,166,934                 |
| -     | Guerrero             | 3,540,685                 |
| -     | Hidalgo              | 3,082,841                 |
| -     | Jalisco              | 8,348,151                 |
| -     | Michoacán de Ocampo  | 4,748,846                 |
|       |                      | Filas 15 - 1-15 de 32 < > |
|       |                      |                           |

En la carpeta de **Descargas** de su equipo dejará el archivo **Población total. Nacional por** entidad federativa. Crear una carpeta de trabajo con el nombre **GSGF\_Principio\_3** y mover el archivo descargado a esta carpeta para que sea fácil de identificar.

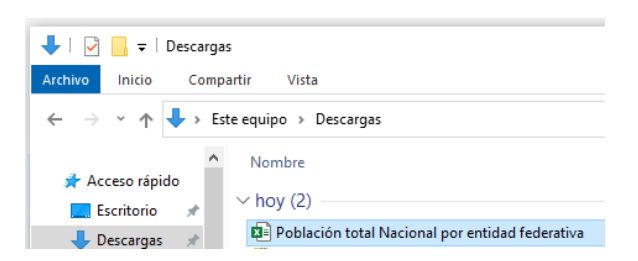

Nota: Realizar el proceso anterior para descargar la información perteneciente al Porcentaje de población de 12 años y más económicamente activa.

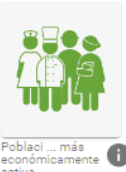

# 1. Descargar la geografía común de INEGI

### Descarga de información del Marco Geoestadístico 2023.

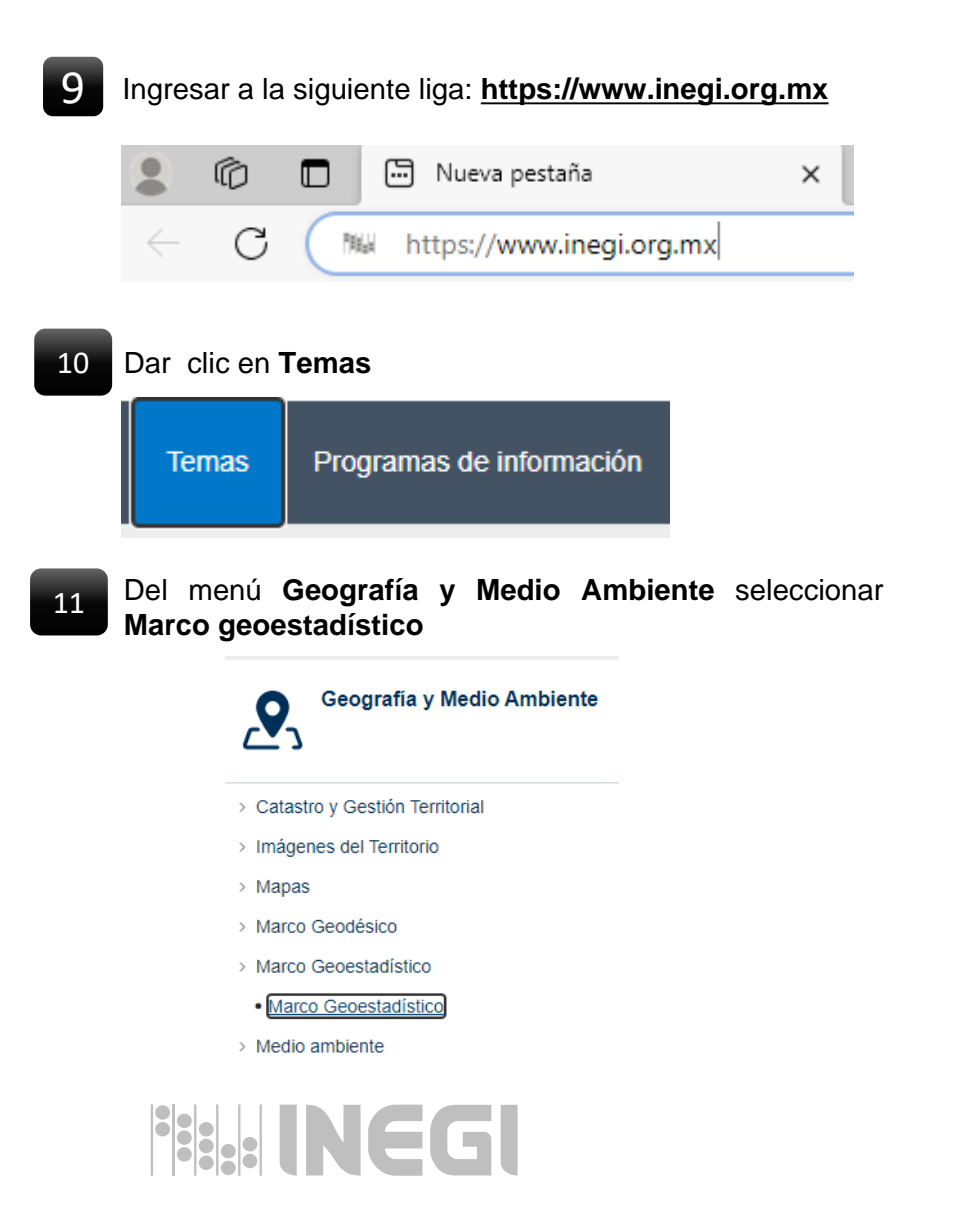

En la ventana de Marco Geoestadístico en la opción de consulta seleccionar Área geográfica > Estados Unidos Mexicanos, Versión > Diciembre 2023 y Capas > AGEE y presionar Consultar.

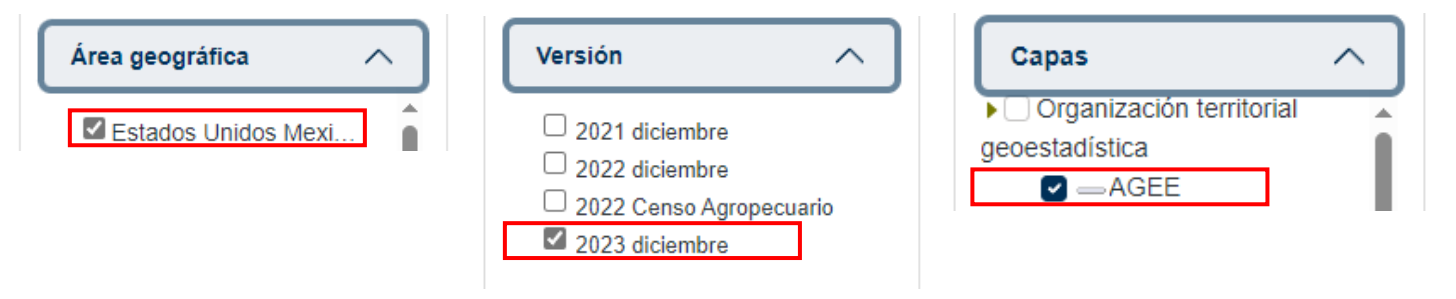

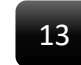

Una vez realizada la consulta, dar clic en la opción **SHP** para descargar la capa Área Geoestadística Estatal (**AGEE**).

| Área geográfica          | Versión        | Сара | Tipo de archivo |
|--------------------------|----------------|------|-----------------|
| Estados Unidos Mexicanos | 2023 diciembre | AGEE | SHP出            |

El archivo **2023\_1\_00\_ENT** se guardará en la carpeta **Descargas**, mover el archivo a la carpeta **GSGF\_Principio\_3** para que sea fácil de identificar y aplicar una descompresión para obtener el shapefile.

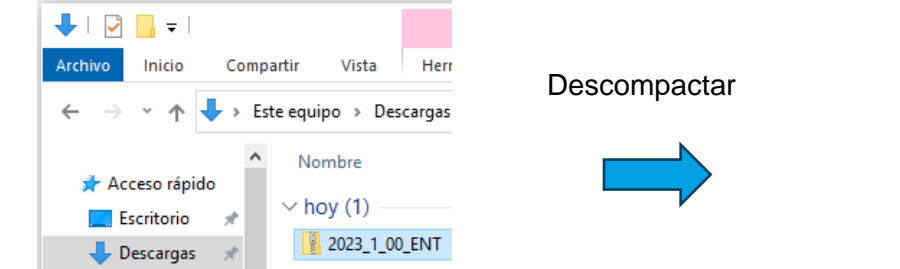

2023\_1\_00\_ENT.cpg 2023 1 00 ENT.dbf 2023\_1\_00\_ENT 2023\_1\_00\_ENT.shp 2023\_1\_00\_ENT.shx

4

# 1. Descargar información estadística de CONAPO

5

Descarga de información de las Proyecciones de la Población de México 2020 a 2070.

| 1 / | De la siguiente liga del si | tio oficial del | Consejo Naciona | l de Población |
|-----|-----------------------------|-----------------|-----------------|----------------|
| 14  | (CONAPO):                   |                 |                 |                |

https://www.gob.mx/conapo/documentos/bases-de-datos-de-laconciliacion-demografica-1950-a-2019-y-proyecciones-de-lapoblacion-de-mexico-2020-a-2070?idiom=es

Se descargó la información de las **Proyecciones de la Población de México 2020 a 2070. (Archivo ConDem50a19\_ProyPob20a70)** 

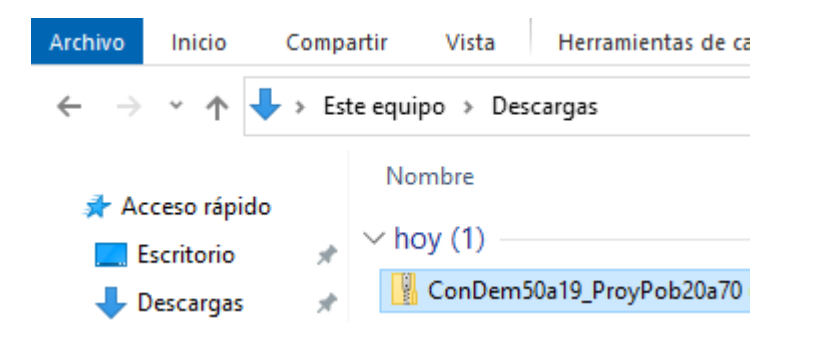

De esta información se generó el archivo con el total de población proyectada por entidad federativa (campo Valor), para el año 2030 **(población\_proyectada\_2030), el cual se proporciona**.

Por medio del nombre de la entidad se realizó una vinculación para asignar el **GEOCODIGO** (CVE\_GEO).

|    | A    | В             | С       | D             | E             | F        |
|----|------|---------------|---------|---------------|---------------|----------|
| 1  | AÑO  | ENTIDAD       | CVE_GEO | TOTAL_HOMBRES | TOTAL_MUJERES | Valor    |
| 2  | 2030 | Aguascalien   | 01      | 797204        | 830190        | 1627394  |
| 3  | 2030 | Baja Californ | 02      | 2225265       | 2149057       | 4374322  |
| 4  | 2030 | Baja Califorr | 03      | 500247        | 480865        | 981112   |
| 5  | 2030 | Campeche      | 04      | 474248        | 496842        | 971090   |
| 6  | 2030 | Coahuila      | 05      | 1784795       | 1786563       | 3571358  |
| 7  | 2030 | Colima        | 06      | 388435        | 396342        | 784777   |
| 8  | 2030 | Chiapas       | 07      | 3134055       | 3305979       | 6440034  |
| 9  | 2030 | Chihuahua     | 08      | 2115452       | 2107129       | 4222581  |
| 10 | 2030 | Ciudad de M   | 09      | 4347323       | 4703867       | 9051190  |
| 11 | 2030 | Durango       | 10      | 978855        | 996984        | 1975839  |
| 12 | 2030 | Guanajuato    | 11      | 3271290       | 3483251       | 6754541  |
| 13 | 2030 | Guerrero      | 12      | 1723456       | 1865995       | 3589451  |
| 14 | 2030 | Hidalgo       | 13      | 1642608       | 1800885       | 3443493  |
| 15 | 2030 | Jalisco       | 14      | 4562619       | 4665764       | 9228383  |
| 16 | 2030 | México        | 15      | 8773644       | 9338092       | 18111736 |
| 17 | 2030 | Michoacán     | 16      | 2553132       | 2675445       | 5228577  |
| 18 | 2030 | Morelos       | 17      | 1015206       | 1085647       | 2100853  |
| 19 | 2030 | Nayarit       | 18      | 683141        | 699935        | 1383076  |
| 20 | 2030 | Nuevo León    | 19      | 3448635       | 3411759       | 6860394  |

### 1. Descargar información estadística de CONEVAL

Descarga de información de la Población en situación de pobreza extrema.

<sup>15</sup> De la siguiente liga del sitio oficial del **Consejo Nacional de Evaluación de la Política de Desarrollo Social (CONEVAL)**:

#### https://www.coneval.org.mx/Medicion/MP/Paginas/AE\_pobreza\_202 2.aspx

Se descargó la información del Anexo Estadístico de Pobreza en México (archivo AE\_estatal\_2022)

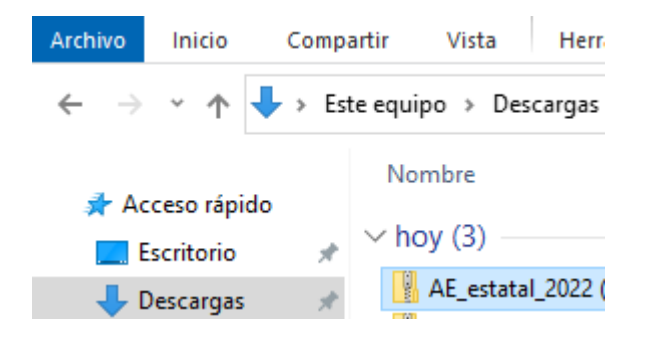

De esta información se generó el archivo con el total de población en pobreza extrema por entidad federativa del año 2020 (campo Valor), (poblacion\_en\_pobreza\_extrema\_2020), el cual se proporciona.

Por medio del nombre de la entidad se realizó una vinculación para asignar el **GEOCODIGO** (CVE\_GEO).

|    | А    | В             | С       | D       |
|----|------|---------------|---------|---------|
| 1  | AÑO  | ENTIDAD       | CVE_GEO | Valor   |
| 2  | 2020 | Aguascalien   | 01      | 34700   |
| 3  | 2020 | Baja Califorr | 02      | 58000   |
| 4  | 2020 | Baja Califorr | 03      | 23440   |
| 5  | 2020 | Campeche      | 04      | 112578  |
| 6  | 2020 | Coahuila      | 05      | 80982   |
| 7  | 2020 | Colima        | 06      | 13652   |
| 8  | 2020 | Chiapas       | 07      | 1623138 |
| 9  | 2020 | Chihuahua     | 08      | 110470  |
| 10 | 2020 | Ciudad de M   | 09      | 400408  |
| 11 | 2020 | Durango       | 10      | 79603   |
| 12 | 2020 | Guanajuato    | 11      | 281151  |
| 13 | 2020 | Guerrero      | 12      | 907629  |
| 14 | 2020 | Hidalgo       | 13      | 251994  |
| 15 | 2020 | Jalisco       | 14      | 251831  |
| 16 | 2020 | México        | 15      | 1401911 |
| 17 | 2020 | Michoacán     | 16      | 363749  |
| 18 | 2020 | Morelos       | 17      | 166814  |
| 19 | 2020 | Nayarit       | 18      | 46998   |
| 20 | 2020 | Nuevo León    | 19      | 123860  |

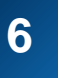

### 2. Cargar información en QGIS

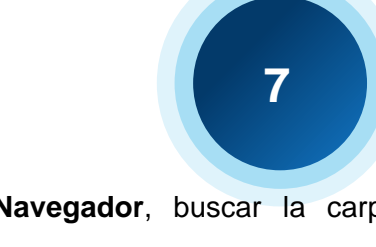

Ingresar a **QGIS** dando doble clic al icono alusivo al software

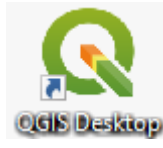

2 Dentro de QGIS seleccionar Proyecto > Nuevo ♀ Proyecto sin título — QGIS Proyecto Editar Ver Capa Configuración Complementos Vectorial Rás Nuevo Control+N

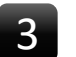

Dar clic en la opción Administrador de fuentes de datos

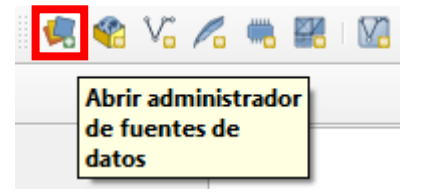

En la ventana Administrador de fuentes de datos – Navegador, buscar la carpeta GSGF\_Principio\_3 donde se guardaron los archivos: Población total. Nacional por entidad federativa.csv (INEGI) Porcentaje de población de 12 años y más económicamente activa. Nacional por entidad federativa.csv (INEGI) Población proyectada 2030 (CONAPO)

Población en pobreza extrema 2020 (CONEVAL) y

**2023\_1\_00\_ENT.shp (INEGI),** dar doble clic sobre cada archivo para agregarlos al panel de capas de **QGIS.** Después de agregarlo cerrar la ventana.

🔇 Administrador de fuentes de datos — Navegador

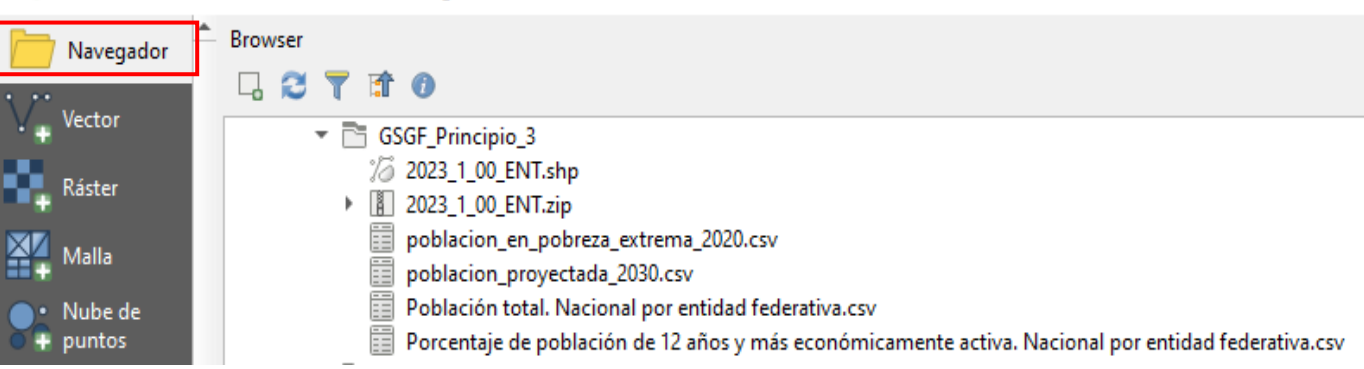

Panel de capas de QGIS con los archivos agregados.

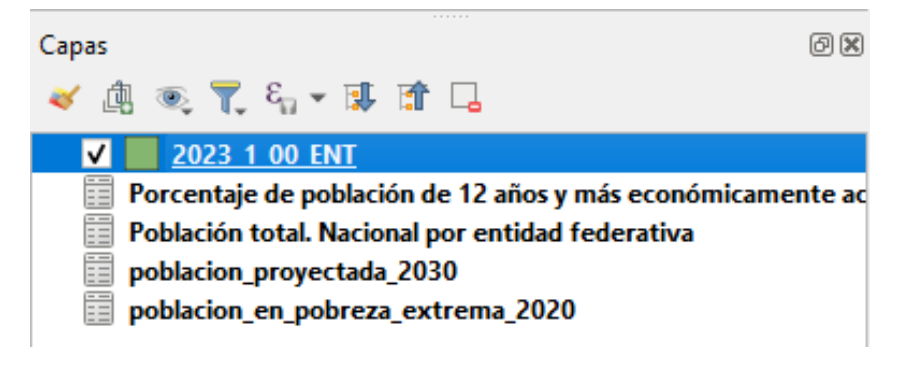

### 2. Cargar información en QGIS

Para visualizar la información de los archivos .CSV que se integró al proyecto de QGIS, dar clic derecho sobre la capa en el panel de capas y seleccionar Abrir tabla de atributos.

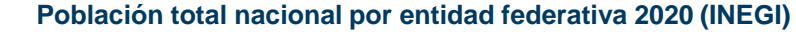

🔇 Población total. Nacional por entidad federativa— ... 🗕 🛛 🗙

| ( <b>7</b>                                |   |
|-------------------------------------------|---|
| μ <i>Ω</i> <u>Z</u> oom a la capa         |   |
| <u>Zum a la selección</u>                 |   |
| Mostrar en la vista general               |   |
| Mostrar número de objetos espaciales      |   |
| Copiar capa                               |   |
| Cambiar <u>n</u> ombre de la capa         |   |
| Duplicar capa                             |   |
| 🗔 Eliminar capa                           |   |
| Move to <u>B</u> ottom                    | _ |
| Marcar y todos sus padres                 |   |
| Abrir tabla de atributos                  |   |
| 🥖 Conmutar edición                        |   |
| <u>F</u> iltrar                           |   |
| Cambiar fuente de datos                   |   |
| Establecer visibilidad de escala de capas | _ |
| SRC de la capa                            | • |
| Exportar                                  | • |
|                                           |   |
| Estilos                                   | • |

5

#### / 🐹 🖥 😂 i 📆 🖷 🖂 🖄 🗋 i 😓 블 💟 🖳 🍸 🍱 🐥 i Rango Entidad Valor cvegeo \* 01 Aguascalientes 1425607 2 3 02 Baja California 3769020 3 1 03 Baja California ... 798447 4 1 04 928363 Campeche 5 3 05 Coahuila de Zar... 3146771 06 731391 6 1 Colima 7 4 07 5543828 Chiapas 8 3 08 Chihuahua 3741869 9 4 09 Ciudad de MÃ... 9209944 10 2 10 1832650 Durango 3 Mostrar todos los objetos espaciales

### Porcentaje de población de 12 años o más económicamente activa 2020 (INEGI)

| /  |       |        |                 | <u>-</u> @ T 😐 • | <b>\$</b> * 3 |
|----|-------|--------|-----------------|------------------|---------------|
|    | Rango | cvegeo | Entidad         | Valor            |               |
| 1  | 4     | 01     | Aguascalientes  | 63.3             |               |
| 2  | 4     | 02     | Baja California | 65.5             |               |
| 3  | 5     | 03     | Baja California | 67               |               |
| 4  | 4     | 04     | Campeche        | 63.3             |               |
| 5  | 2     | 07     | Chiapas         | 61.2             |               |
| 6  | 3     | 08     | Chihuahua       | 62.3             |               |
| 7  | 4     | 09     | Ciudad de MÃ    | 64.4             |               |
| 8  | 2     | 05     | Coahuila de Zar | 60               |               |
| 9  | 4     | 06     | Colima          | 65.3             |               |
| 10 | 1     | 10     | Durango         | 57.8             |               |

#### Población proyectada al año 2030 (CONAPO)

| 6  | oblacion_proye                        | ctada_2030— Objet | tos Totales: 32, Filtra | ados: 32, Selecciona | idos: 0       | - 🗆     | × |
|----|---------------------------------------|-------------------|-------------------------|----------------------|---------------|---------|---|
| 1  |                                       | a∎ × ø            | 🖸 i 🗞 🧮 💟               | 💊 🍸 🖺 💠              | 🗩 i 🏗 🏗 🌶     |         |   |
|    | AÑO                                   | ENTIDAD 🔶         | CVE_GEO                 | TOTAL_HOMBRES        | TOTAL_MUJERES | Valor   |   |
| 1  | 2030                                  | Aguascalientes    | 01                      | 797204               | 830190        | 1627394 |   |
| 2  | 2030                                  | Baja California   | 02                      | 2225265              | 2149057       | 4374322 |   |
| 3  | 2030                                  | Baja California   | 03                      | 500247               | 480865        | 981112  |   |
| 4  | 2030                                  | Campeche          | 04                      | 474248               | 496842        | 971090  |   |
| 5  | 2030                                  | Chiapas           | 07                      | 3134055              | 3305979       | 6440034 |   |
| 6  | 2030                                  | Chihuahua         | 08                      | 2115452              | 2107129       | 4222581 |   |
| 7  | 2030                                  | Ciudad de Méxi    | 09                      | 4347323              | 4703867       | 9051190 |   |
| 8  | 2030                                  | Coahuila          | 05                      | 1784795              | 1786563       | 3571358 |   |
| 9  | 2030                                  | Colima            | 06                      | 388435               | 396342        | 784777  |   |
| 10 | 2030                                  | Durango           | 10                      | 978855               | 996984        | 1975839 |   |
|    | Mostrar todos los objetos espadales 🖉 |                   |                         |                      |               |         |   |

### Población en situación de pobreza extrema 2020 (CONEVAL)

|    | AÑO  | ENTIDAD         | CVE GEO | Valor   |  |
|----|------|-----------------|---------|---------|--|
| 1  | 2020 | Aguascalientes  | 01      | 34700   |  |
| 2  | 2020 | Baja California | 02      | 58000   |  |
| 3  | 2020 | Baja California | 03      | 23440   |  |
| 4  | 2020 | Campeche        | 04      | 112578  |  |
| 5  | 2020 | Coahuila        | 05      | 80982   |  |
| 6  | 2020 | Colima          | 06      | 13652   |  |
| 7  | 2020 | Chiapas         | 07      | 1623138 |  |
| 8  | 2020 | Chihuahua       | 08      | 110470  |  |
| 9  | 2020 | Ciudad de Méxi  | 09      | 400408  |  |
| 10 | 2020 | Durango         | 10      | 79603   |  |

# 3. Vincular información estadística a la geografía común.

Vinculación de información geográfica común (INEGI) con el Censo de Población y Vivienda 2020 (INEGI), Población en situación de pobreza extrema (CONEVAL) y Población proyectada al 2030 (CONAPO).

| En QGIS, en e<br>derecho sob | l proyecto sobre el que se está trabajando, dar clic<br>pre la capa <b>2023_1_00_ENT</b> seleccionar |
|------------------------------|----------------------------------------------------------------------------------------------------|
| i i opieuaues.               | D Zoom to Layer(s)                                                                                   |
|                              | 💭 Zoom a la selección                                                                                |
|                              | Show in Overview                                                                                     |
|                              | Show Feature Count                                                                                   |
|                              | Mostrar <u>E</u> tiquetas                                                                            |
|                              | Copiar capa                                                                                          |
|                              | Cambiar <u>n</u> ombre de la capa                                                                    |
|                              | 🗑 Actualizar capa SQL                                                                                |
|                              | 🛃 Duplicar capa                                                                                      |
|                              | 📮 Eliminar capa                                                                                      |
|                              | Move to <u>B</u> ottom                                                                               |
|                              | Abrir tabla de <u>a</u> tributos                                                                     |
|                              | 🥖 Conmutar <u>e</u> dición                                                                           |
|                              | <u>F</u> iltrar                                                                                      |
|                              | Cambiar fuente de datos                                                                              |
|                              | Establecer <u>v</u> isibilidad de escala de capas                                                    |
|                              | SRC de la capa                                                                                       |
|                              | Exportar                                                                                             |
|                              | Estilos +                                                                                            |
|                              | Añadir notas de la capa                                                                              |
|                              | Propiedades                                                                                          |
| Seleccionar U                | niones en la ventana Layer Properties.                                                               |
|                              | Formulario de<br>atributos                                                                           |
| _                            | • Uniones                                                                                            |
| En la ventana                | Uniones, dar clic en la opción <b>Añadir una unión nueva.</b>                                        |
|                              | Añadir unión nueva                                                                                   |
|                              | NEGI                                                                                                 |

|  | 4 |  |
|--|---|--|
|  |   |  |

En la ventana Editar unión vectorial, configurar las siguientes opciones

- Unir capa: Población total. Nacional por entidad federativa
- Unir campo: cvegeo, Campo Objetivo: CVEGEO
- Activar la casilla Joined fields: seleccionar Valor
- Activar la casilla Prefijo de nombre de campo personalizado: Pob\_2020\_

#### presionar Aceptar.

| 🔇 Editar unión vectorial                             | >                                           | < |
|------------------------------------------------------|---------------------------------------------|---|
| Unir capa                                            | Población total. Nacional por entidad fed 🔻 | ] |
| Unir campo                                           | abc cvegeo 💌                                | ] |
| Campo objetivo                                       | abc CVEGEO 💌                                | ] |
| Cache join layer in memory                           |                                             |   |
| Crear índice de atributos en el campo unión          |                                             |   |
| Formulario dinámico                                  |                                             |   |
| Capa de unión edi <u>t</u> able                      |                                             |   |
| Actualizar o editar                                  |                                             |   |
| Borrar en cascada                                    |                                             |   |
|                                                      |                                             |   |
|                                                      |                                             |   |
| Rango                                                |                                             |   |
| Entidad                                              |                                             |   |
| ✓ Valor                                              |                                             |   |
|                                                      |                                             |   |
|                                                      |                                             |   |
|                                                      |                                             |   |
|                                                      |                                             |   |
|                                                      |                                             |   |
| ▼ ✓ Prefijo de <u>n</u> ombre de campo personalizado |                                             |   |
| Poblacion                                            |                                             |   |
|                                                      |                                             |   |
|                                                      | Aceptar Cancelar Ayuda                      | ] |
|                                                      |                                             |   |

Nota: Realizar el proceso anterior para crear las uniones de las capas: población\_proyectada\_2030 (En la casilla prefijo capturar: Pob\_2030\_)

Porcentaje de población de 12 años y más económicamente activa (En la casilla prefijo capturar: Porc\_PEA\_)

población\_en\_pobreza\_extrema \_2020 (En la casilla prefijo capturar: Pobreza\_)

# 3. Vincular información estadística a la geografía común.

Vinculación de información geográfica común (INEGI) con el Censo de Población y Vivienda 2020 (INEGI), Población en situación de pobreza extrema (CONEVAL) y Población proyectada al 2030 (CONAPO).

En la ventana Layer Properties – 2023\_1\_00\_ENT – Uniones presionar Aplicar y Aceptar, para crear la unión.

| Q Layer Properties — 2023_1_ | 00_ENT — Uniones X                                                                                                    | : |
|------------------------------|----------------------------------------------------------------------------------------------------|---|
| Q                            | Configuración Valor                                                                                                    |   |
| <u> </u>                     | Unir capa Población total. Nacional por entidad federativa                                                                                                    |   |
| 1 Información                | <ul> <li>Unir capa poblacion_proyectada_2030</li> <li>Unir capa Porcentario de población de 12 años y más económicamente activa. Nacional por entidad federativa.</li> </ul> | - |
| 3                            | <ul> <li>Unir capa - poblacion de 12 años y mas economicamente activa. Nacional por entidad rederativa</li> <li>Unir capa - poblacion en pobreza extrema 2020</li> </ul>     |   |
| 🔇 Fuente                     |                                                                                                    | Ш |
| 💸 Simbología                 |                                                                                                    |   |
| (abc) Etiquetas              |                                                                                                    |   |
| abc Máscara                  |                                                                                                    |   |
| 🜳 Vista 3D                   |                                                                                                    |   |
| 🐪 Diagramas                  |                                                                                                    |   |
| Campos                       |                                                                                                    |   |
| Formulario de<br>atributos   |                                                                                                    |   |
| • Uniones                    |                                                                                                    |   |
| Almacenamiento<br>auxiliar   |                                                                                                    |   |
| Acciones                     |                                                                                                    |   |
| 🤛 Visualizar                 |                                                                                                    |   |
| Kepresentación               |                                                                                                    |   |
| 🕓 Temporal 🗸                 | Estilo * Cancelar Aplicar Ayuda                                                                                                    |   |

Para revisar si la unión se creó de manera correcta se puede abrir la tabla de atributos de la capa 2023\_1\_00\_ENT, dar clic derecho sobre la capa y seleccionar Abrir tabla de atributos, esta opción despliega la información que contiene la capa 2023\_1\_00\_ENT y se observan los campos Pob\_2020\_Valor, Pob\_2030\_Valor, Porc\_PEA\_Valor y Pobreza\_valor agregados.

#### 🔇 2023\_1\_00\_ENT— Objetos Totales: 32, Filtrados: 32, Seleccionados: 0

10

#### / 🐹 🗟 1 📆 👘 🖂 🌢 🗅 1 🦻 🚍 💊 👎 🏋 🏶 📯 🖓 1 🐘 🕅 🗮 1 🚍 1 📾 🍭

|    | CVEGEO                                         | CVE_ENT | NOMGEO          | Pob_2020_Valor | Pob_2030_Valor | Porc_PEA_Valor | Pobreza_Valor | 1 |
|----|------------------------------------------------|---------|-----------------|----------------|----------------|----------------|---------------|---|
| 1  | 01                                             | 01      | Aguascalientes  | 1425607        | 1627394        | 63.3           | 34700         |   |
| 2  | 02                                             | 02      | Baja California | 3769020        | 4374322        | 65.5           | 58000         |   |
| 3  | 03                                             | 03      | Baja California | 798447         | 981112         | 67             | 23440         |   |
| 4  | 04                                             | 04      | Campeche        | 928363         | 971090         | 63.3           | 112578        |   |
| 5  | 05                                             | 05      | Coahuila de Zar | 3146771        | 3571358        | 60             | 80982         |   |
| 6  | 06                                             | 06      | Colima          | 731391         | 784777         | 65.3           | 13652         |   |
| 7  | 07                                             | 07      | Chiapas         | 5543828        | 6440034        | 61.2           | 1623138       |   |
| 8  | 08                                             | 08      | Chihuahua       | 3741869        | 4222581        | 62.3           | 110470        |   |
| 9  | 09                                             | 09      | Ciudad de Méxi  | 9209944        | 9051190        | 64.4           | 400408        |   |
| 10 | 10                                             | 10      | Durango         | 1832650        | 1975839        | 57.8           | 79603         |   |
| 11 | 11                                             | 11      | Guanajuato      | 6166934        | 6754541        | 61.8           | 281151        |   |
|    | Tem Mostrar todos los objetos espaciales 🔪 😰 🛅 |         |                 |                |                |                |               |   |

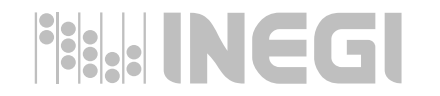

# 3. Vincular información estadística a la geografía común.

Consulta de la información estadística habilitada geoespacialmente

11

Seleccionar la herramienta Identificar objetos espaciales i para observar los atributos de un objeto espacial dentro de la vista de mapa, dar clic sobre algún objeto espacial para ver el resultado de la identificación, esta opción nos permite observar la información estadística vinculada con la información geográfica común por medio del GEOCODIGO que para este caso es el campo CVEGEO.

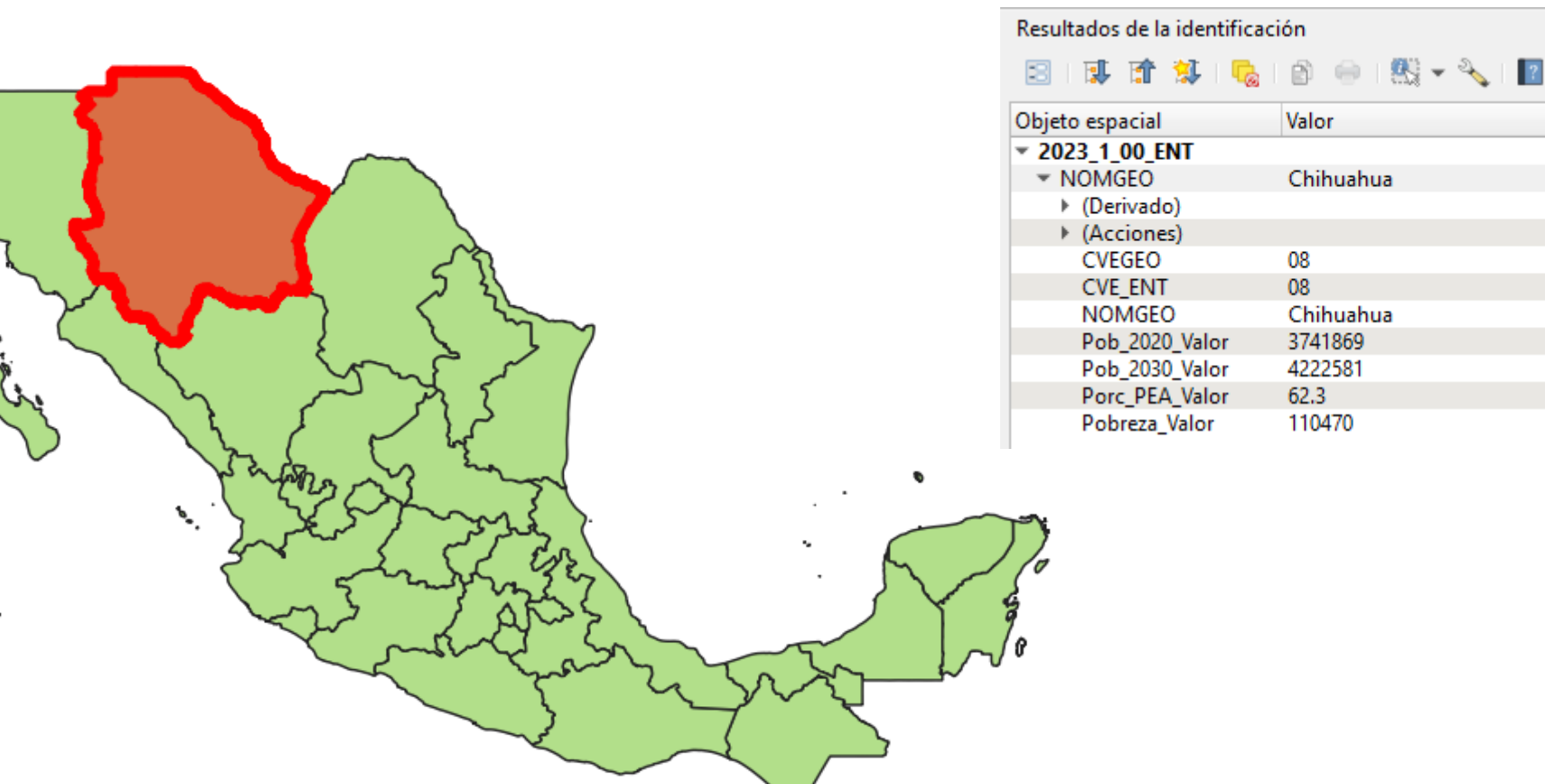

\$

### 4. Creación de mapa temático

Modificar el tipo de campo a un valor numérico.

Para crear el mapa temático es necesario cambiar el tipo de campo a las columnas Pob\_2020\_Valor, Pob\_2030\_Valor, Porc\_PEA\_Valor y Pobreza\_valor, seleccionar **Caja de herramientas.** 

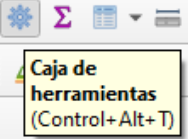

En caso de no tener habilitada la opción Caja de herramientas, se tiene que habilitar, dar clic en **Complementos** y seleccionar **Administrar e instalar complementos**.

| Co <u>m</u> plementos                 | Vect <u>o</u> rial | <u>R</u> áster | Base de <u>d</u> atos | <u>W</u> eb | <u>M</u> alla | Aу |  |  |
|---------------------------------------|--------------------|----------------|-----------------------|-------------|---------------|----|--|--|
| 🏠 Administrar e instalar complementos |                    |                |                       |             |               |    |  |  |
| 🜏 Consola de Python Control+Alt+P     |                    |                |                       |             |               |    |  |  |

En la ventana **Complementos** activar la opción **Processing** y presionar Cerrar.

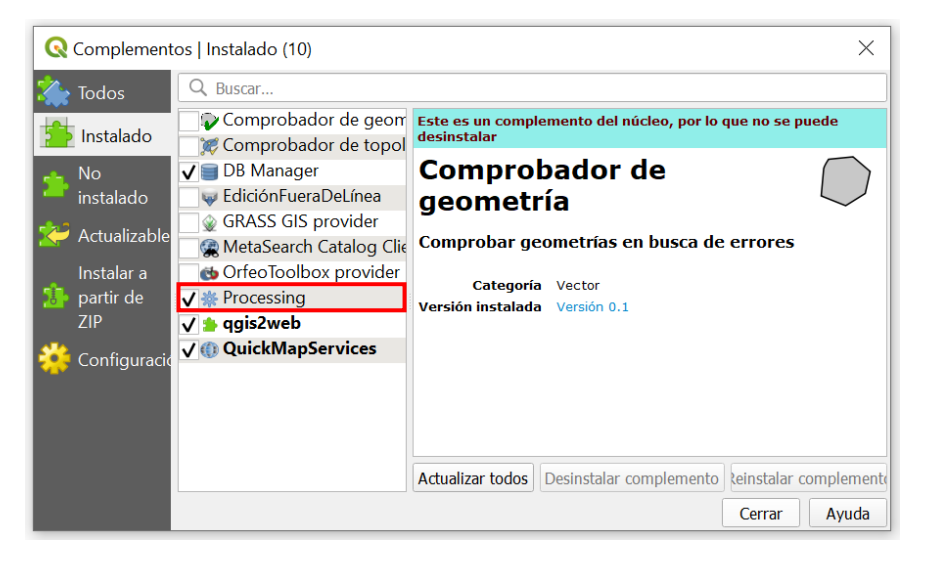

Después de realizar este proceso podemos observar la opción **Caja de herramientas** ya activada.

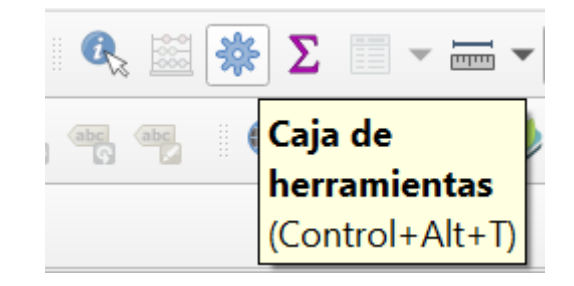

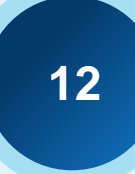

### 4. Creación de mapa temático

Modificar el tipo de campo a un valor numérico.

2 En la Caja de herramientas de Procesos seleccionar Tabla Vectorial y dar doble clic en Rehacer campos.

Caja de herramientas de Procesos 🍬 🍓 🕓 📄 🔛 🔦

Q. Buscar..

- Usado recientemente
- Análisis de redes
- Análisis de vector
- Análisis del terreno ráster
- 🕨 🔇 Análisis ráster
- 🕨 🔇 Base de datos
- 🕨 🔇 Cartografía
- Creación de ráster
- Creación de vectores
- 🕨 🔇 Geometría vectorial
- 🕨 🔇 GPS
- Gráficos
- Q Herramientas de archivo
- Rerramientas de capa
- Q Herramientas ráster
- Interpolación
- 🕨 🔇 Malla
- 🕨 🔇 Selección vectorial
- Q Superposición vectorial
- 🔻 🔇 Tabla vectorial
  - 🌞 Agregar campo que auto-incrementa
  - 🌞 Añadir campo a la tabla de atributos
  - 🌞 Añadir campo índice de valor único
  - 🜞 Añadir campos X/Y a capa
  - 🌞 Calculadora avanzada de campos de Python
  - 🜞 Calculadora de campos
  - 🗱 Cambiar nombre de campo
  - 🌞 Conservar campos
  - 🌞 Explotar campo HStore
  - 🌞 Extraer campo binario
  - 🜞 Quitar campo(s)
  - 🔆 Rehacer campos

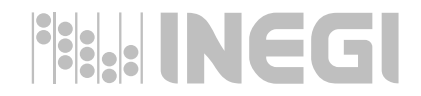

En la ventana **Rehacer campos** configurar las siguientes opciones:

Capa de entrada: 2023\_1\_00\_ENT[EPSG:4326]

#### Mapa de campos:

3

- Pob\_2020\_Valor > Tipo: Número entero (entero 64 bit), Longitud: 20
- Pob\_2030\_Valor > Tipo: Número entero (entero 64 bit), Longitud: 20
- Porc\_PEA\_Valor > Tipo: Número decimal (doble), Longitud: 20, Precisión:1
- Pobreza\_Valor > Tipo: Número entero (entero 64 bit), Longitud: 20

Cargar campos desde la capa plantilla: 2023\_1\_00\_ENT

|    | an de entre                |      | Regis  |                |                                |   |          |           | _             |    |    |
|----|----------------------------|------|--------|----------------|--------------------------------|---|----------|-----------|---------------|----|----|
|    | 2023 1                     |      |        | EDSC:4326]     |                                |   |          |           | - r5          | I. |    |
|    | ~ 2025_1                   |      |        |                |                                |   |          |           |               |    |    |
| Ma | ) Objetos s<br>ina de cami | nos  | cionad | los solamente  |                                |   |          |           |               |    |    |
|    | Expresió                   | n Fu | ente   | Nombre         | Тіро                           |   | Longitud | Precisión | Restricciones |    | 1. |
| 0  | abc EGEO                   | *    | 3      | CVEGEO         | Texto (cadena)                 | Ŧ | 2        | 0         |               |    | 1. |
| 1  | abc_ENT                    | -    | 3      | CVE_ENT        | Texto (cadena)                 | Ŧ | 2        | 0         |               |    |    |
| 2  | abc /GEO                   | •    | 3      | NOMGEO         | Texto (cadena)                 | Ŧ | 80       | 0         |               |    |    |
| 3  | abc Valor                  | •    | 3      | Pob_2020_Valor | Número entero (entero - 64bit) | * | 20       | 0         |               |    |    |
| 4  | <sup>abc</sup> _Valor      | -    | 3      | Pob_2030_Valor | Número entero (entero - 64bit) | Ŧ | 20       | 0         |               |    |    |
| 5  | abc Valor                  | -    | 3      | Porc_PEA_Valor | Número decimal (doble)         | * | 20       | 1         |               |    |    |
|    | abc Valor                  | *    | 3      | Pobreza Valor  | Número entero (entero - 64bit) | + | 20       | 0         |               |    |    |

### 4. Creación de mapa temático

Modificar el tipo de campo a un valor numérico.

#### En la opción Rehecho seleccionar Guardar a archivo

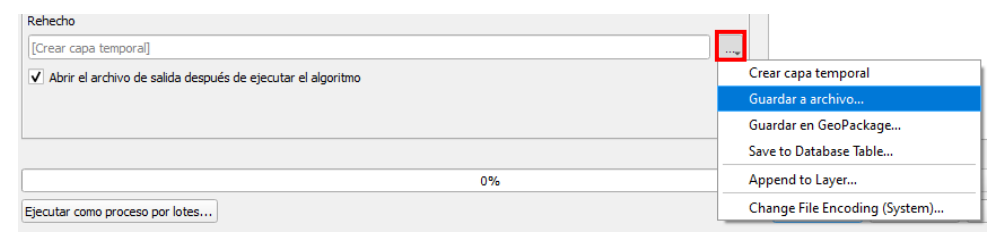

En la ventana **Guardar archivo** seleccionar la carpeta **GSGF\_Principio\_3**, asignar el nombre **principio\_3** y Tipo: **Tipo: SHP archivos (\*.shp)** y presionar Guardar.

| 🔇 Guardar archivo  |                                      |                        |                     |        |                                        | ×       |
|--------------------|--------------------------------------|------------------------|---------------------|--------|----------------------------------------|---------|
| ← → • ↑            | > Este equipo > Escritorio > GSGF_Pr | rincipio_3             | *                   | S S    | Buscar en GSGF_Prin                    | cipio_3 |
| Organizar 🔻 🛛 Nu   | ueva carpeta                         |                        |                     |        | :::::::::::::::::::::::::::::::::::::: | - ()    |
| Georreferencia     | aci ^ Nombre ^                       | Fecha de modificación  | Тіро                | Tamaño |                                        |         |
| GSGF               | 2023_1_00_ENT                        | 11/03/2024 12:01 p. m. | Carpeta de archivos |        |                                        |         |
| GSGF_Principi      | o_                                   |                        |                     |        |                                        |         |
| OneDrive           |                                      |                        |                     |        |                                        |         |
| 💻 Este equipo      |                                      |                        |                     |        |                                        |         |
| 👆 Descargas        |                                      |                        |                     |        |                                        |         |
| Documentos         |                                      |                        |                     |        |                                        |         |
| Escritorio         |                                      |                        |                     |        |                                        |         |
| 📰 Imágenes         |                                      |                        |                     |        |                                        |         |
| 👌 Música           |                                      |                        |                     |        |                                        |         |
| 🧊 Objetos 3D       |                                      |                        |                     |        |                                        |         |
| Vídeos             |                                      |                        |                     |        |                                        |         |
| 🏪 Windows 10 (0    | C:)                                  |                        |                     |        |                                        |         |
| 👝 Data (D:)        |                                      |                        |                     |        |                                        |         |
| n ,                | •                                    |                        |                     |        |                                        |         |
| Nombre:            | principio_3.shp                      |                        |                     |        |                                        | ~       |
| Tipo:              | SHP archivos (*.shp)                 |                        |                     |        |                                        | $\sim$  |
| ∧ Ocultar carpetas |                                      |                        |                     | Gu     | uardar Car                             | icelar  |
|                    |                                      |                        |                     |        |                                        |         |

Activar la casilla **Abrir el archivo después de ejecutar el algoritmo,** presionar **Ejecutar** para realizar el proceso, una vez terminado el proceso presionar **Cerrar**.

| Rehecho                                                       |   |          |        |          |
|---------------------------------------------------------------|---|----------|--------|----------|
| C:/Users/ALAN.CRUZ/Desktop/GSGF_Principio_3/principio_3.shp   | ⊠ |          |        |          |
| Abrir el archivo de salida después de ejecutar el algoritmo . |   |          |        |          |
| 0%                                                            |   |          |        | Cancelar |
| Ejecutar como proceso por lotes                               |   | Ejecutar | Cerrar | Ayuda    |

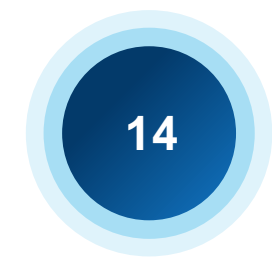

### 4. Creación de mapa temático.

### Creación de mapa temático.

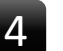

5

Después de realizar el proceso anterior se puede observar el archivo creado en el Panel de capas.

| Capas             | 0 × |  |
|-------------------|-----|--|
| 💉 👜 🔍 🌄 🖏 🛪 🕼 🖬 🗔 |     |  |
| V principio 3     |     |  |

Nota: Eliminar del panel de capas, la información 2023\_1\_00\_ENT, Población total. Nacional por entidad federativa, Porcentaje de población de 12 años y más económicamente activa. Nacional por entidad federativa, poblacion\_proyectada\_2030 y poblacion\_en\_pobreza\_extrema\_2020, dando clic derecho sobre cada capa y seleccionar Eliminar capa, para dejar solo la capa principio\_3.

Para crear un mapa graduado dar clic derecho sobre la capa principio\_3 y seleccionar Propiedades > Simbología.

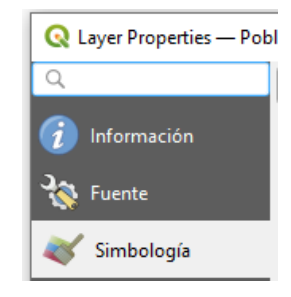

6 En la ventana Simbología seleccionar Graduado, Valor: Pob\_2020\_V, Rampa de color: la que sea de su preferencia, Modo: Conteo igual (cuantil) presionar Clasificar, dar clic en Aplicar y Aceptar.

| Q Layer Properties — principio_3 — | - Simbología                                                                                                    |                                           |                                                            |         |          | ×                       |
|------------------------------------|----------------------------------------------------------------------------------------------------|-------------------------------------------|------------------------------------------------------------|---------|----------|-------------------------|
| ٩                                  | 😑 Graduado                                                                                                    |                                           |                                                            |         |          | -                       |
| 🧃 Información                      | Valor                                                                                                    | 1.2 Pob_2020_V                            |                                                            |         |          | 3                       |
| 🔆 Fuente                           | Símbolo                                                                                                    |                                           |                                                            |         |          |                         |
| 😻 Simbología                       | Formato de leyenda                                                                                                    | %1 - %2                                   |                                                            |         |          | ecisión ( 🚳 🌲 🗸 Limpiar |
| (abc) Etiquetas                    | Rampa de color<br>Clases Histogr                                                                                                    | rama                                      |                                                            |         |          | <b> </b> ▼              |
| abc Máscara                        | Símbolo 🔻 Valor                                                                                                    | res                                       | Leyenda                                                    |         |          |                         |
| 🜳 Vista 3D                         | ✓ 7313<br>✓ 1664                                                                                                    | 91.00 - 1664240.40<br>240.40 - 2570460.80 | 731391 - 1664240<br>1664240 - 2570461<br>2570461 - 2525505 |         |          |                         |
| 🌳 Diagramas                        | <ul> <li>✓</li> <li>✓</li></ul> | 505.00 - 5736319.20                       | 3535505 - 5736319                                          |         |          |                         |
| Campos                             | ✓ 5736                                                                                                    | 319.20 - 16992418.00                      | ) 5736319 - 16992418                                       | }       |          |                         |
| Formulario de atributos            |                                                                                                    |                                           |                                                            |         |          |                         |
| • Uniones                          |                                                                                                    |                                           |                                                            |         |          |                         |
| Almacenamiento auxiliar            |                                                                                                    |                                           |                                                            |         |          |                         |
| Sectiones                          | Modo 🕕 Conteo i                                                                                                    | gual (cuantil) 🛛 🔻                        |                                                            |         |          | Clases 5                |
| 🧭 Visualizar                       | Clasificar                                                                                                    | Borrar t                                  | odo                                                        |         |          | Avanzado *              |
| Kepresentación                     | Enlazar contorno     Representacio                                                                                                    | ón de capas                               |                                                            |         |          |                         |
| 🕓 Temporal                         | Estilo •                                                                                                    |                                           | (                                                          | Aceptar | Cancelar | Aplicar Ayuda           |

### 4. Creación de mapa temático.

### Creación de mapa temático.

Realizado el proceso anterior se obtiene el mapa temático del total de población por entidad federativa de la República Mexicana, utilizando la información del Censo de Población y Vivienda 2020 (INEGI) vinculado al espacio geográfico con la clave geoestadística del Marco Geoestadístico 2023.

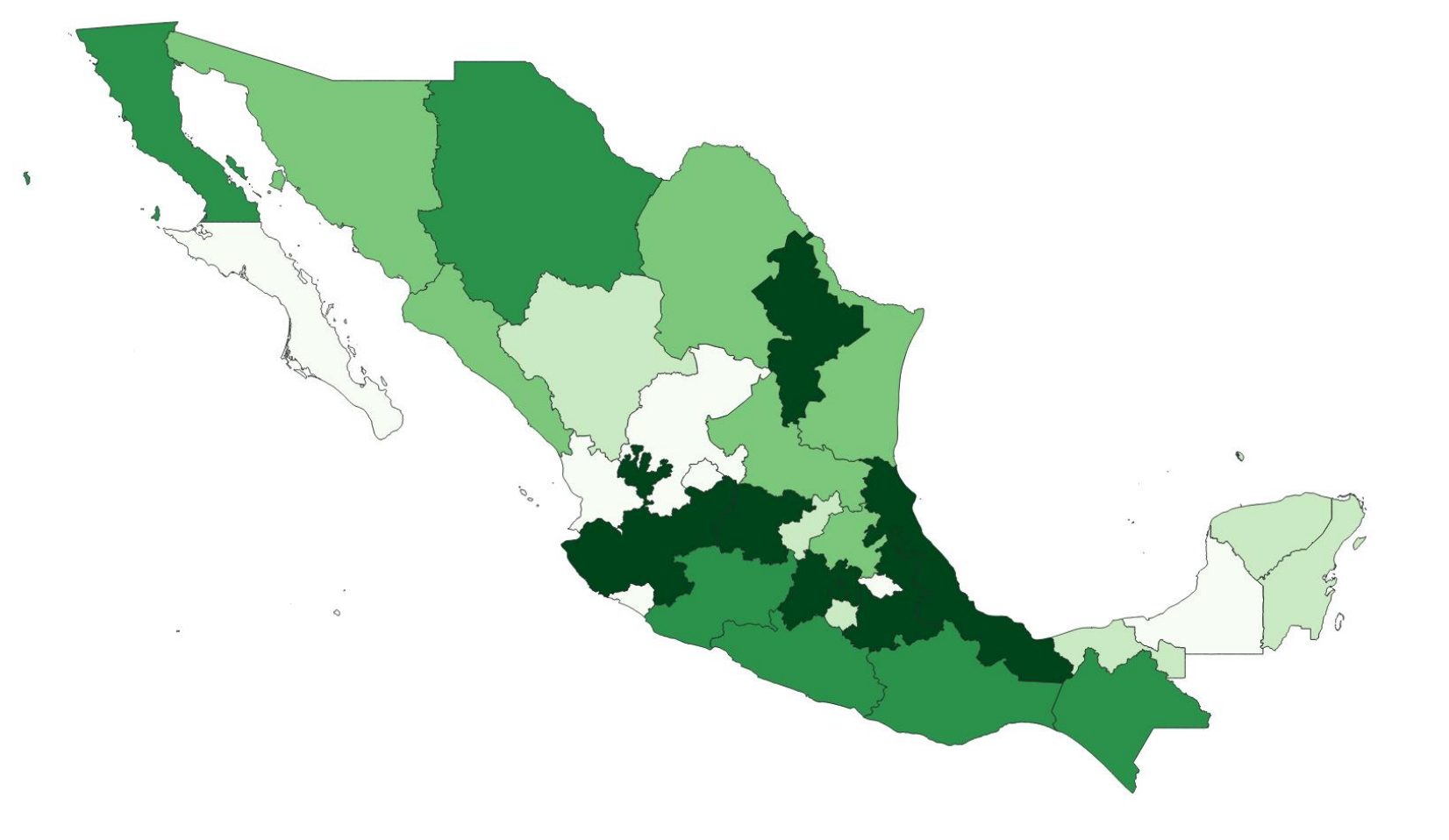

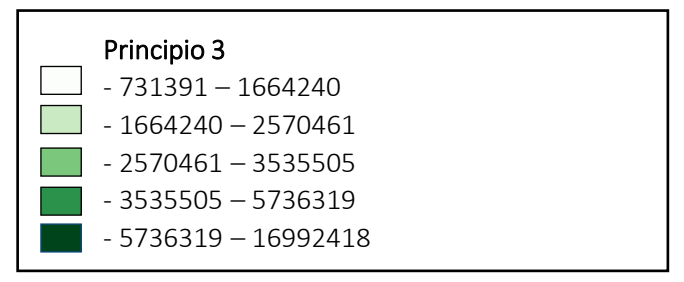

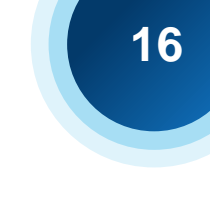

### 4. Creación de mapa temático.

### Creación de mapa temático.

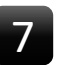

Dar **clic** derecho sobre la capa **principio\_3** y seleccionar **Duplicar capa** (realizar este proceso 3 veces).

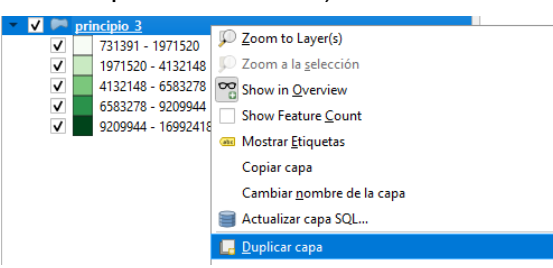

Renombrar las capas para que sea más fácil de identificar, presionando F2 y asignar los siguientes nombres: Población total CPV 2020 (INEGI), Población proyectada 2030 (CONAPO), Porcentaje PEA 2020 (INEGI), Población en pobreza extrema 2020 (CONEVAL).

8

Para crear un mapa graduado de la población proyectada para el año 2030, dar clic derecho sobre la capa **Población proyectada 2030 (CONAPO)** y seleccionar **Propiedades > Simbología.** 

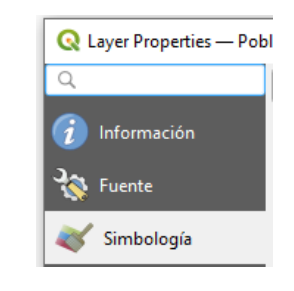

En la ventana Simbología seleccionar Graduado, Valor: Pob\_2030\_V, Rampa de color: la que sea de su preferencia, Modo: Conteo igual (cuantil) presionar Clasificar, dar clic en Aplicar y Aceptar.

| Q Layer Properties — Población proyectada 2030 (CONAPO) — Simbología X |                                   |                                                                                |                  |                         |  |  |  |
|------------------------------------------------------------------------|-----------------------------------|--------------------------------------------------------------------------------|------------------|-------------------------|--|--|--|
| Q                                                                      | 😑 Graduado                        |                                                                                |                  | <b>•</b>                |  |  |  |
| 🥡 Información                                                          | Valor                             | 1.2 Pob_2030_V                                                                 |                  | 3 -                     |  |  |  |
| 🔆 Fuente                                                               | Símbolo                           |                                                                                |                  |                         |  |  |  |
| 😻 Simbología                                                           | Formato de leyenda                | %1 - %2                                                                        |                  | ecisión ( 🖾 🌲 🗸 Limpiar |  |  |  |
| (abc) Etiquetas                                                        | Rampa de color<br>Clases Histog   | rama                                                                           |                  |                         |  |  |  |
| abc Máscara                                                            | Símbolo 🔻 Valor                   | res Leyenda                                                                    |                  |                         |  |  |  |
| 幹 Vista 3D                                                             | ▼ 7847<br>▼ 1810                  | 77.00 - 1810738.20 784777 - 1810738<br>738.20 - 2942529.20 1810738 - 2942529   |                  |                         |  |  |  |
| 🏹 Diagramas                                                            | ✓ 2942<br>✓ 3753                  | 529.20 - 3755584.00 2942529 - 3753584<br>584.00 - 6691639.60 3753584 - 6691640 |                  |                         |  |  |  |
| Campos                                                                 | 6691                              | 639.60 - 18111736.00 6691640 - 18111736                                        | )                |                         |  |  |  |
| 🔡 Formulario de atributos                                              |                                   |                                                                                |                  |                         |  |  |  |
| • 📢 Uniones                                                            |                                   |                                                                                |                  |                         |  |  |  |
| Almacenamiento auxiliar                                                |                                   |                                                                                |                  |                         |  |  |  |
| occiones                                                               | Modo 🕕 Conteo i                   | gual (cuantil) 🔻                                                               |                  | Clases 5                |  |  |  |
| 🧭 Visualizar                                                           | Clasificar                        | Borrar todo                                                                    |                  | Avanzado 👻              |  |  |  |
| Kepresentación                                                         | Enlazar contorno     Representaci | os de clase                                                                    |                  |                         |  |  |  |
| 🕓 Temporal                                                             | Estilo •                          |                                                                                | Aceptar Cancelar | Aplicar Ayuda           |  |  |  |

Nota: Realizar el proceso anterior para crear los mapas graduados de las capas:

Porcentaje PEA 2020 (INEGI) (en la opción valor seleccionar: Porc\_PEA\_V y Modo: Rupturas naturales (jenks)

Población en pobreza extrema 2020 (CONEVAL) (en la opción valor seleccionar: Pobreza\_Va y Modo: Rupturas naturales (jenks).

# 5. Analizar información resultante.

Análisis de información de los datos de total de población.

Realizado el proceso anterior, en la información resultante, se puede observar el crecimiento de la población proyectada del año 2020 al año 2030.

#### Población total por entidad federativa 2020 (INEGI)

Población proyectada al año 2030 (CONAPO)

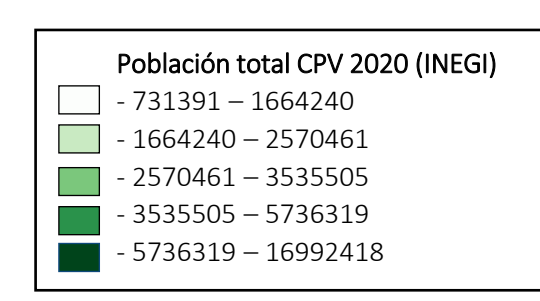

 Población proyectada 2030 (CONAPO)

 - 784777 - 1810738

 - 1810738 - 2942529

 - 2942529 - 3753584

 - 3753584 - 6691640

 - 6694640 - 18111736

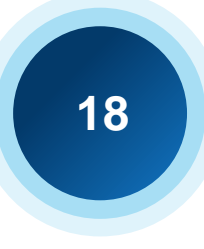

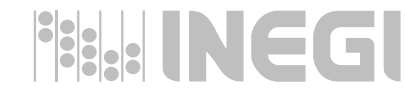

# 5. Analizar información resultante.

### Análisis de información de los datos de población económicamente activa y población en pobreza extrema.

En la información resultante se puede observar que la población en pobreza extrema, se encuentra su mayoría al sur de país y coincide con algunos estados donde se tiene menos porcentaje de población económicamente activa.

Porcentaje de población de 12 años y más económicamente activa 2020 (INEGI)

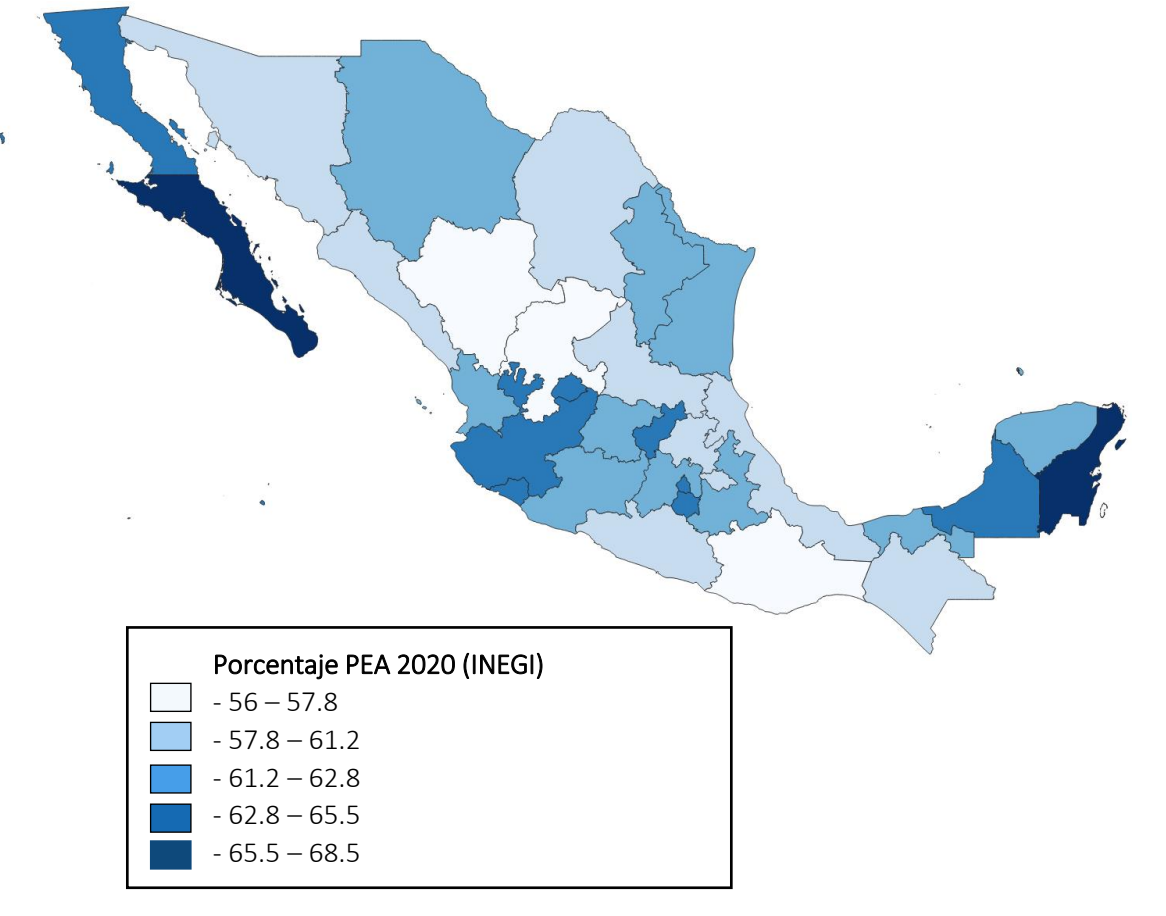

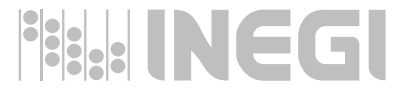

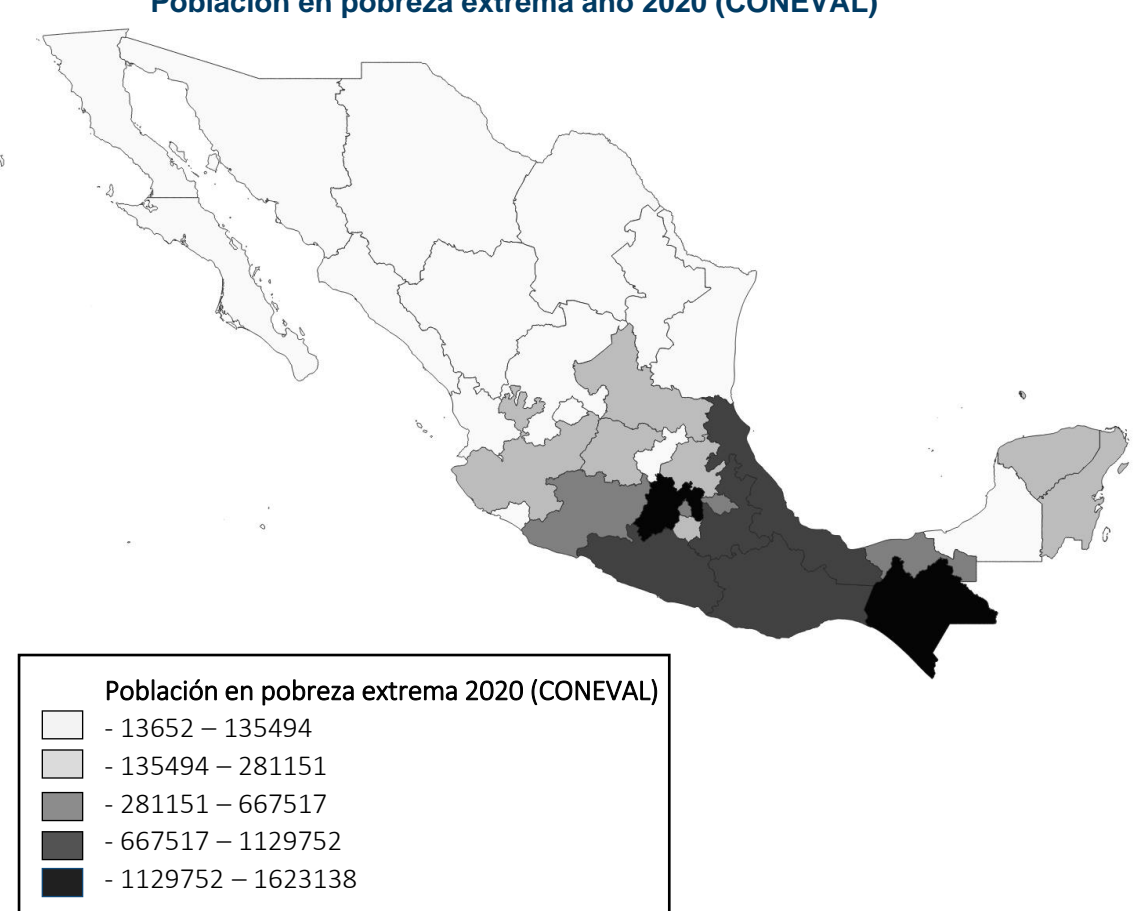

Población en pobreza extrema año 2020 (CONEVAL)

# 5. Malla geoestadística con información estadística.

Análisis de información utilizando una malla geoestadística.

Malla geoestadística con información del censo de población y vivienda 2020, a un nivel 8 de la malla (cada celda mide en promedio 1,400 metros por lado) para consultar más información sobre la malla geoestadística consulte el sitio oficial del INEGI https://www.inegi.org.mx/infraestructura/malla

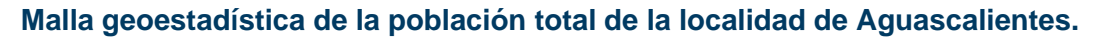

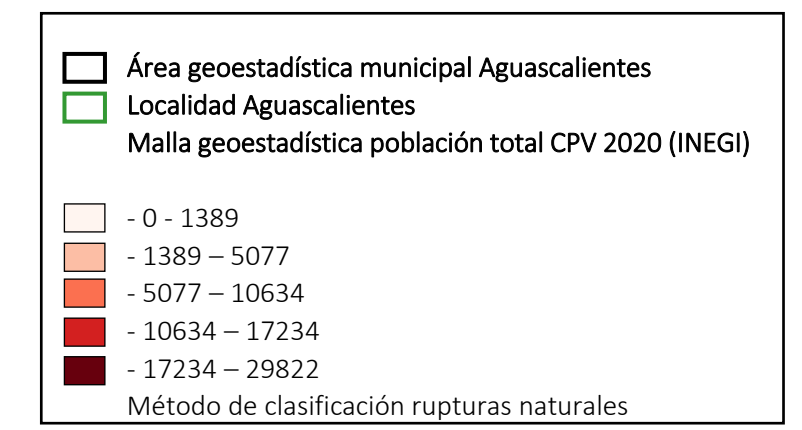

Localidad Aguascalientes, municipio Aguascalientes, entidad Aguascalientes, México.

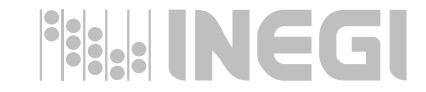

# GRACIAS

 $\bullet \bigcirc \bullet$ 

Conociendo México

800 111 46 34 www.inegi.org.mx atencion.usuarios@inegi.org.mx

f 🞯 🔰 🖸 INEGI Informa

### Fuentes de información.

**Instituto Nacional de Estadística y Geografía (INEGI)** es un organismo público con autonomía técnica y de gestión, personalidad jurídica y patrimonio propios, responsable de normar y coordinar el Sistema Nacional de Información Estadística y Geográfica

**Consejo Nacional de Población (CONAPO)** es una entidad que planea demográficamente el país para incluir a la población en los programas de desarrollo económico y social.

**Consejo Nacional de Evaluación de la Política de Desarrollo Social (CONEVAL)** es un organismo público descentralizado de la Administración Pública Federal, con autonomía y capacidad técnica para generar información objetiva sobre la situación de la política social y la medición de la pobreza en México, que permita mejorar la toma de decisiones en la materia.

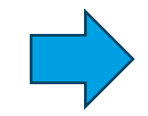

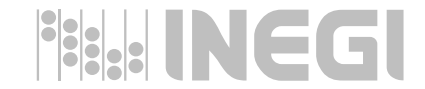